« Предыдущая

# Меню

## Меню СМК

В **Главном меню** программы в меню **СМК** содержатся пункты меню для открытия справочников: "Распорядительные документы", "Требования", "Виды несоответствий", "Сообщения о несоответствиях", "Аудиты", "Несоответствия", "Последствия" и "Причины".

### Отчеты

Для объектов справочников, открываемых при помощи пунктов меню в меню **СМК**, можно сформировать отчеты:

- для любого объекта справочника "Аудиты":
  - "План проведения аудита" (максимально заполненный отчет можно сформировать для аудита с номером "a125");
  - "Отчет о результатах аудита" (максимально заполненный отчет можно сформировать для аудита с номером "a125");
- для любого объекта справочника "Несоответствия":
  - "Отчет по проведенным анализам несоответствия" (максимально заполненный отчет можно сформировать для несоответствия "Низкое качество выполнения проекта");
  - "План корректирующих и предупреждающих действий несоответствия" (максимально заполненный отчет можно сформировать для несоответствия "Низкое качество выполнения проекта").

## Меню ССП

В Главном меню программы в меню ССП содержатся пункты меню:

- Мои показатели открывает окно с показателями, для которых физическое лицо указано как ответственный за выполнение;
- Все показатели открывает окно с показателями, для которых физическое лицо указано как ответственный за выполнение или контролирующее лицо;
- Мои цели открывает окно с целями, для которых физическое лицо указано как ответственный за достижение;
- Все цели открывает окно с целями, для которых физическое лицо указано как ответственный за достижение или контролирующее лицо;
- Ввод значений показателей открывает окно с показателями, для которых физическое

Следующая »

Окна с показателями открываются для физического лица "Бабич Ирина Петровна".

## Меню Анализ процессов

В Главном меню программы меню Анализ процессов разделено на 3 группы меню: Имитация, Справочники ФСА и имитации и Контроллинг.

#### Имитация

В группе меню **Имитация** содержатся пункты меню **Запустить новую имитацию** и **Проведенные имитации** для открытия справочника проведенных ранее имитаций - справочника "Имитации".

Провести имитационное моделирование и функционально-стоимостной анализ можно для объектов справочника "Процессы", приведенных в таблице.

| Объект справочника<br>"Процессы"                      | Путь к объекту                                                                                                    |
|-------------------------------------------------------|----------------------------------------------------------------------------------------------------|
| А4 Планирование и<br>осуществление проектных<br>работ | Процессы\Модель_ООО "ИнТехПроект"\А0 Деятельность в<br>области проектирования и монтажа инженерно-технических<br>систем\А4 Планирование и осуществление проектных работ |
| А6 Закупки и снабжение                                | Процессы\Модель_ООО "ИнТехПроект"\А0 Деятельность в<br>области проектирования и монтажа инженерно-технических<br>систем\А6 Закупки и снабжение                          |

Для этого заполнены необходимые параметры (**Окно свойств** объекта справочника "Процессы"/"События"/"Субъекты"/"Объекты деятельности" → вкладка **Параметры ФСА**):

- правила возникновения экземпляров стартовых событий;
- временные параметры моделей операций;
- параметры ресурсов, используемых или потребляемых при выполнении экземпляров операций.

От объектов справочника "Процессы", для которых было проведено имитационное моделирование и функционально-стоимостной анализ, можно сформировать отчет "ФСА процесса" (Окно свойств модели процесса → вкладка Параметры ФСА → вкладка Имитации → гиперссылка Детализация → кнопка Отчеты).

Максимально заполненный отчет можно сформировать для объектов справочника "Процессы", приведенных в таблице.

| Объект справочника<br>"Процессы"  | Имитация                                                         | Путь к процессу                                                                                                    |
|-----------------------------------|------------------------------------------------------------------|----------------------------------------------------------------------------------------------------|
| А4.2 Реализация проекта           | Имитация<br>выполнения<br>процессов А4 и<br>Аб в течение<br>года | Процессы\Модель_ООО "ИнТехПроект"\А0<br>Деятельность в области проектирования и<br>монтажа инженерно-технических систем\А4<br>Планирование и осуществление проектных<br>работ\А4.2 Реализация проекта                                   |
| А4.2.5 Пуско-наладочные<br>работы | Имитация<br>выполнения<br>процессов А4 и<br>Аб в течение<br>года | Процессы\Модель_ООО "ИнТехПроект"\А0<br>Деятельность в области проектирования и<br>монтажа инженерно-технических систем\А4<br>Планирование и осуществление проектных<br>работ\А4.2 Реализация проекта\А4.2.5<br>Пуско-наладочные работы |
| Аб.2 Поиск и выбор<br>поставщика  | Для всех<br>имитаций                                             | Процессы\Модель_ООО "ИнТехПроект"\А0<br>Деятельность в области проектирования и<br>монтажа инженерно-технических систем\А6<br>Закупки и снабжение\А6.2 Поиск и выбор<br>поставщика                                                      |

Для каждой объекта справочника "Имитации" можно сформировать отчеты:

- Отчет по результатам имитации;
- Отчет по материальным ресурсам имитации;
- Отчет по временным ресурсам имитации;
- Отчет по постоянным расходам имитации.

Максимально заполненные отчеты можно сформировать для объекта "Имитация выполнения процессов А4 и А6 в течение года".

### Справочники ФСА и имитации

С помощью пунктов меню этой группы открываются справочники, наиболее часто используемые при проведении имитационного моделирования и функционально-стоимостного анализа: "Календари", "Курсы валют", "Единицы измерения", "Переменные ФСА", "Параметры ФСА".

### Контроллинг

В группе меню содержатся пункты меню **Контроллинг процессов** и **Шаблоны контрольных точек**.

Пункт меню **Контроллинг процессов** открывает окно **Данные контроллинга**, которое представляет собой панель с предварительно отобранным набором процессов для контроля их параметров. В панели отображаются данные контроллинга процесса, приведенного в таблице.

| Процесс                          | Путь к объекту                                                                                                    |
|----------------------------------|----------------------------------------------------------------------------------------------------|
| Аб.2 Поиск и выбор<br>поставщика | Процессы\Модель_ООО "ИнТехПроект"\А0 Деятельность в области<br>проектирования и монтажа инженерно-технических систем\А6 Закупки<br>и снабжение\А6.2 Поиск и выбор поставщика |

Справочник "Шаблоны контрольных точек" содержит шаблоны, применяемые для автозаполнения параметров при настройке контрольных точек процесса или его шага.

« Предыдущая

На уровень выше

Следующая »

×

From: http://deltabs.firmsuln.org:5558/docs/v4/ - **BS Docs 4** 

Permanent link: http://deltabs.firmsuln.org:5558/docs/v4/doku.php/ru/demo\_base/menu

Last update: 2016/01/22 15:23